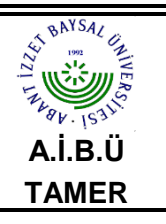

### MICROSOFT OUTLOOK 2010 E-POSTA KURULUM KILAVUZU

| Doküman No       | TAMER      |
|------------------|------------|
| İlk Yayın Tarihi | 20.10.2017 |
| Revizyon Tarihi  | 20.10.2017 |
| Revizyon No      |            |
| Sayfa No         |            |

1) Microsoft Outlook 2007 programının üst kısmında bulunan Araçlar menüsünden Hesap Ayarları seçeneğine tıklayınız.

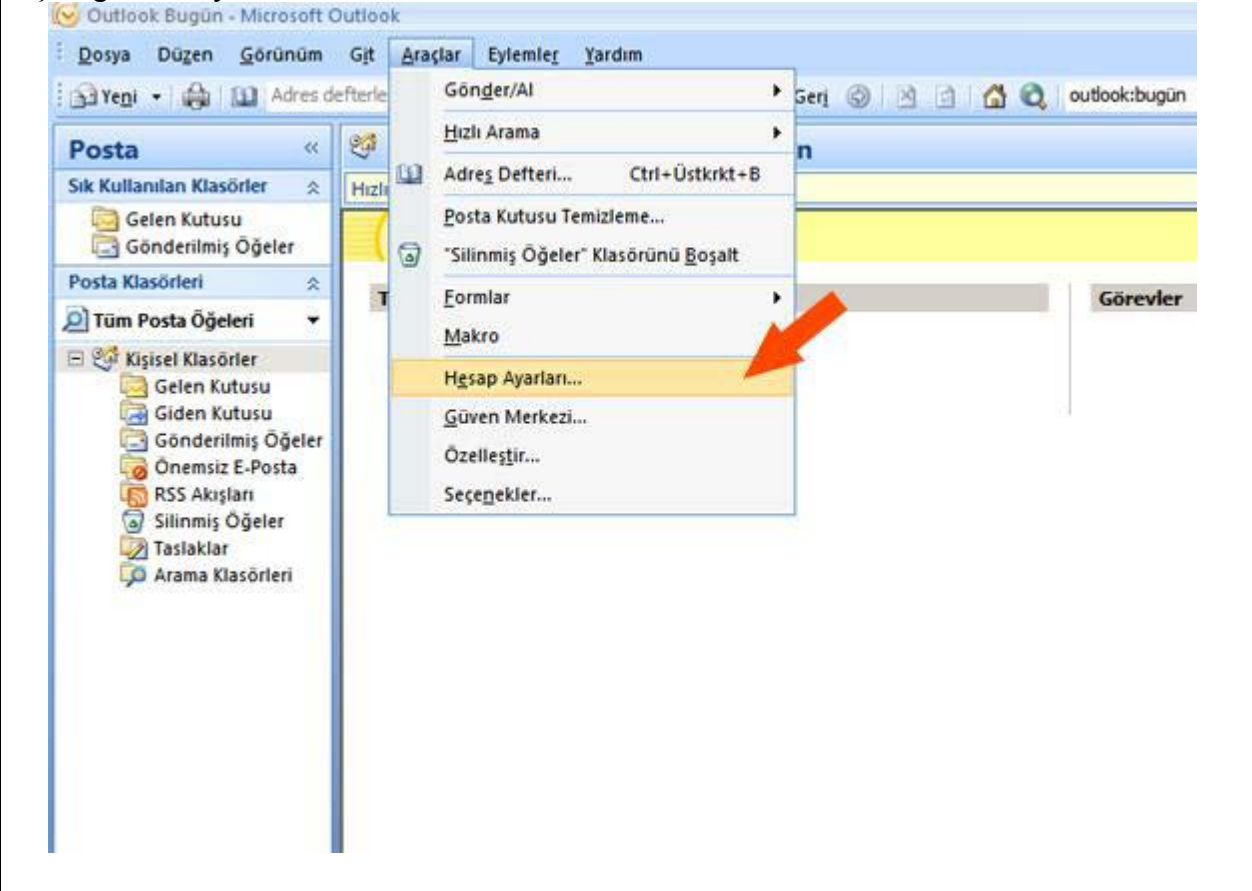

2) Hesap Ayarları seçeneğine tıkladığınızda E-posta Hesapları penceresi açılacaktır. Açılan penceredeki E-posta sekmesinin hemen altında bulunan Yeni... butonuna tıklayınız. Açılacak olan Yeni Hesap Ekle penceresinde Sunucu ayarlarını veya ek sunucu türlerini el ile yapılandır seçeneğini seçerek İleri butonuna basınız.

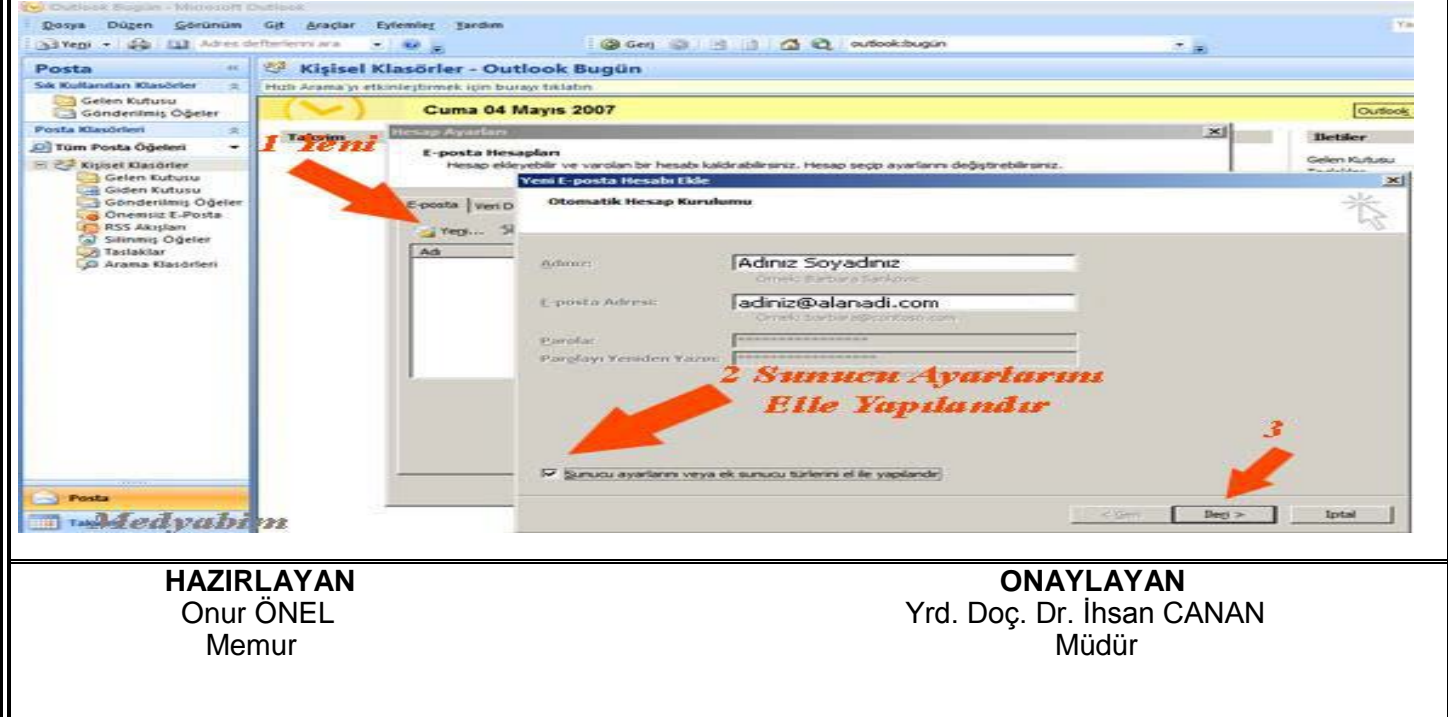

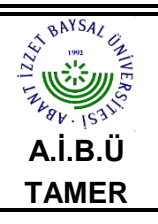

# MICROSOFT OUTLOOK 2010 E-POSTA KURULUM KILAVUZU

| Doküman No       | TAMER      |
|------------------|------------|
| İlk Yayın Tarihi | 20.10.2017 |
| Revizyon Tarihi  | 20.10.2017 |
| Revizyon No      |            |
| Sayfa No         |            |

3) Devam ettiğinizde karşınıza gelecek olan pencereden, Internet E-posta seçeneğini seçerek İleri butonuna

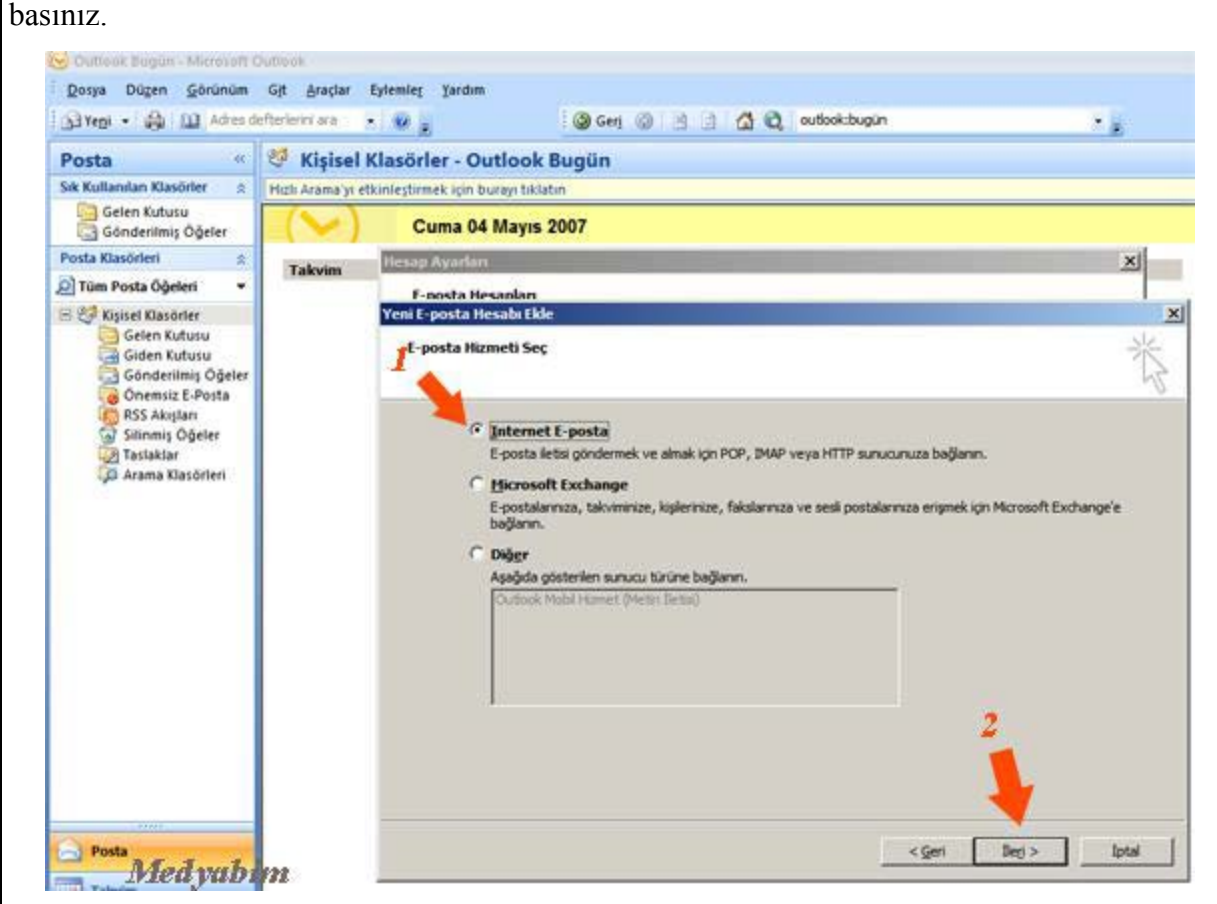

Açılan Internet E-Posta Ayarları penceresindeki ilgili alanlara aşağıdaki resimde örnek gösterildiği gibi
E-posta bilgilerinizi giriniz ve Diğer Ayarlar butonuna basınız.

**1. Adınız:** Adınızı ve Soyadınızı yazınız. E-postalarınızı gönderdiğinizde karşı taraftan bu alana yazdığınız adınız ve soyadınız görünecektir. ör, **Doç. Dr. İbrahim Emiroğlu** 

2. E-posta Adresi: E-postanızı yazınız ör. kullaniciadi@yildiz.edu.tr

3. Hesap Türü: POP3 seçili olarak gelecektir.

4. Gelen posta sunucusu: "pop3.yildiz.edu.tr" olarak yazınız.

5. Giden posta sunucusu (SMTP): "smtp.yildiz.edu.tr" olarak yazınız.

6. Kullanıcı Adı: E-posta adresindeki kullaniciadi'dır.

**7. Parola:** Bilgi İşlem Daire Başkanlığı tarafından size verilen şifredir. Eğer Web Mail'i kullanarak şifre değişikliği yaptıysanız değişiklik yaptığınız şifreyi giriniz. Şifreleriniz sekiz hanelidir.

**8.** Programın her çalışmada şifre sormaması için bu seçeneği işaretli bırakınız. Kullandığınız bilgisayardaki oturumu başka kullanıcılar da kullanıyorsa bu seçeneği bilgilerinizin gizliliği açısından işaretli bırakmamanızı

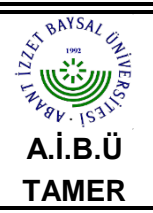

## MICROSOFT OUTLOOK 2010 E-POSTA KURULUM KILAVUZU

| Doküman No       | TAMER      |
|------------------|------------|
| İlk Yayın Tarihi | 20.10.2017 |
| Revizyon Tarihi  | 20.10.2017 |
| Revizyon No      |            |
| Sayfa No         |            |
|                  |            |

tavsiye ederiz.

#### 9. Hesap Ayarlarını Sına

#### 10. Diğer Ayarlar tuşuna basınız.

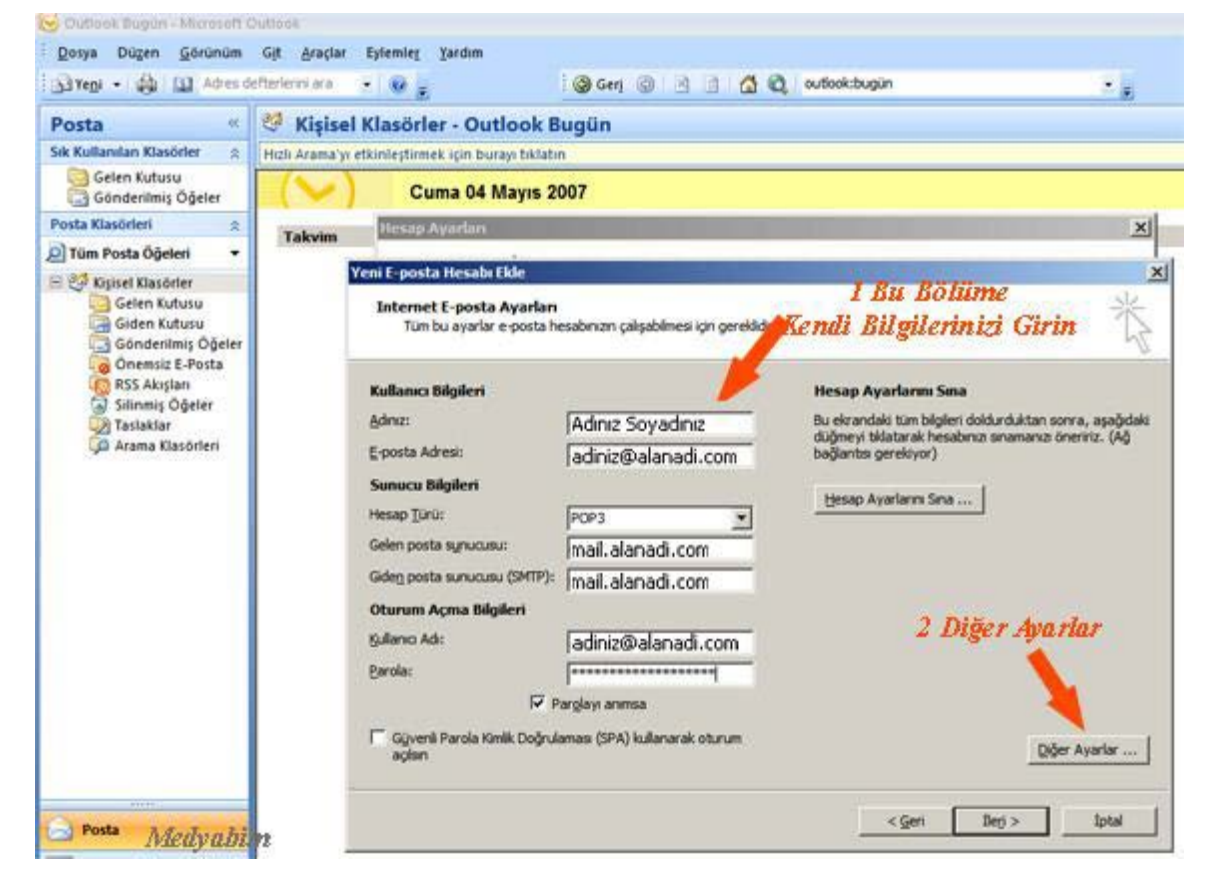

5) Diğer ayarlara basıldığında karşınıza çıkan pencerede Giden sunucusu, Bağlantı ve Gelişmiş sekmelerini aşağıdaki gibi ayarlayın ve Tamam butonuna tıklayınız.

6) İleri butonuna tıklayınız, sonraki SON butonuna tıklayarak E-posta hesabınızı Microsoft Outlook 2007 üzerine kurmuş olacaksınız.

HAZIRLAYAN Onur ÖNEL Memur

ONAYLAYAN Yrd. Doç. Dr. İhsan CANAN Müdür